# 升级指导书 Update instruction for YASKAWA Servo Drive.

尊敬的宝玛客户,为了进一步提高电火花线切割机床的稳定性和精确度,宝玛数控近期对 线切割上的日本安川伺服驱动器参数进行优化升级,升级之后机床的性能将会有显著提升, 具体如下:

安川驱动器型号介绍 Instruction of different models of YASKAWA Drive

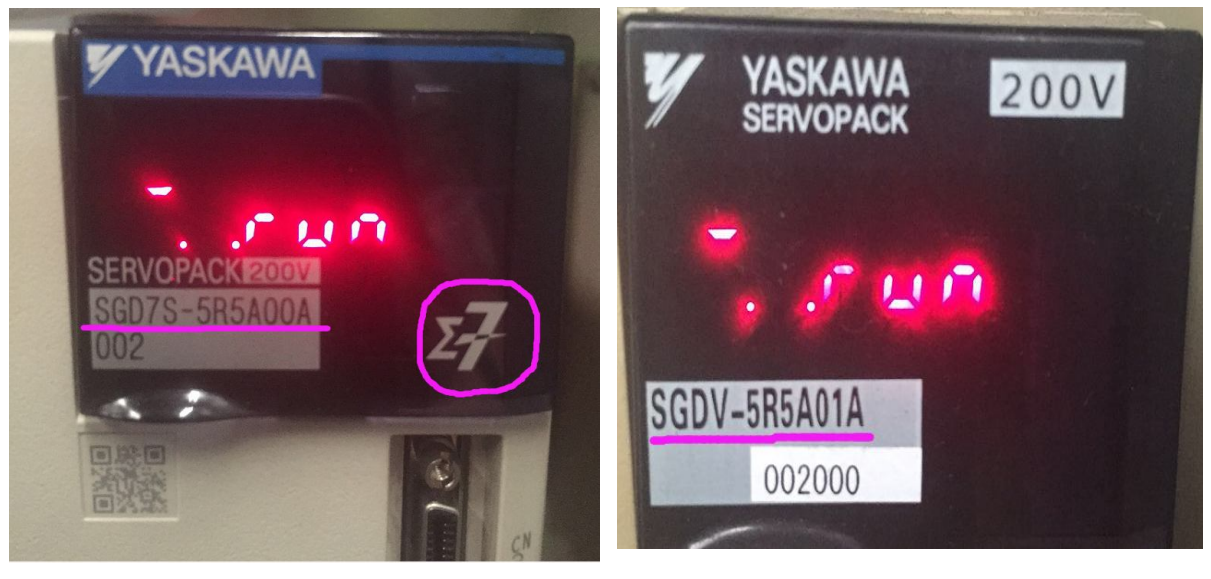

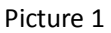

Picture 2

图中左面是该驱动器的型号,右侧产品系列的标记 $\Sigma$ 7(如左图),目前早期还有 $\Sigma$ 5系列(如右图),

但这款系列的驱动器右侧未标注 $\Sigma$ 5。

The picture 1 is Model:  $\Sigma7$  (we can see the model No in the drive as picture),which we use for a sample here.

Another model  $\Sigma 5$  as the picture 2, but this model No is not mentioned in the drive.

1. 驱动器面板操作按键介绍 Drive control panel instruction.

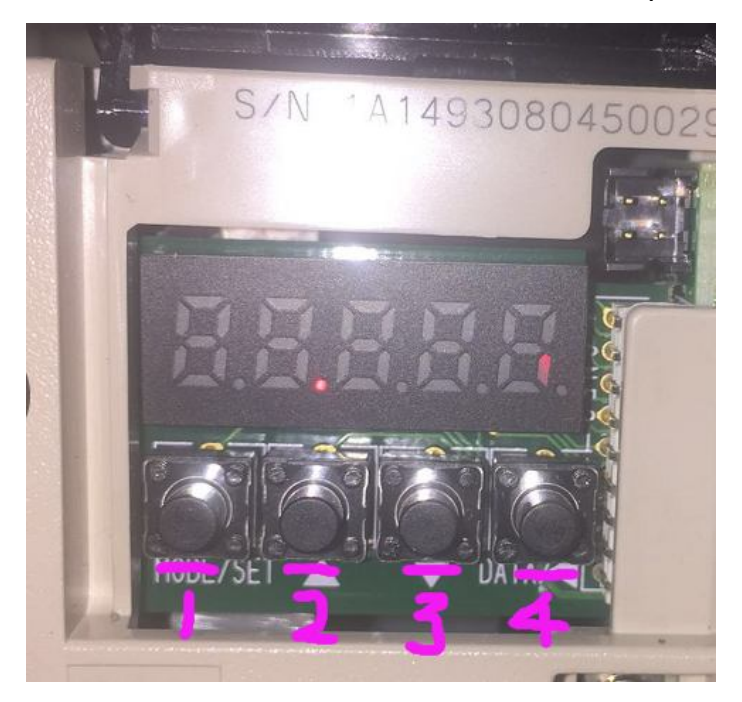

打开前面板,可以看到从左到右有4个按键,分别的功能为:

- 1号键 MODE/SET 键用于切换显示的按键
- 2 号键 UP 键用于增大(增加)设定值的按键
- 3 号键 DOWN 键用于减小(减少)设定值的按键

4号键 DATA/SHIFT 键用于确定设定值的按键,还可显示设定值,以及用于移动光标,选择位数

Open the front cover, there are 4 buttons, the functions as follow:

1#button MODE/SET used for changing different parameters.

2#button UP used for increasing the value parameters

3#button DOWN used for decrease the value of parameters

4# button DATA/SHIFT for enter the value, showing the value and used for choosing the position.

## 2. 驱动器参数的查看及升级操作

## The steps for checking the parameters of the drive and the operation for

### upgrading

- 每按一次1号键[MODE/SET],显示窗出现不同的参数,分别从初始状态【run】的显示到【Fn000】、 【Pn000】、【Un000】,然后又回到初始状态。
  Each pressing of 1# button MODE/SET, different parameters will be display from【run】 to 【Fn000】、 【Pn000】、【Un000】 then back to XXX
- 2) 本次升级涉及的参数为 Pn 系列的,因此,我们需要通过 1 号键【 MODE/SET 键】将参数调整 显示到 Pn000。

This step for updating Pn series parameters. Please use 1# button [MODE/SET] adjust the parameters showing Pn000

3) 当数码管显示到 Pn000 时,这时末尾数字"0"是在不停闪烁。我们可以通过 4 号键【DATA/SHIFT 键】,来选择需要调整数值的这一位来闪烁。当该位置上的数值在闪烁时,我们可以通过 2 号键【UP 键】或 3 号键【DOWN 键】,来调整数值。直至选好某个参数号码。如下图选择了 Pn101 这个参数号码。

When the Pn000 showing in the display. The last number "0" will be flashing. Please use 4# button [DATA/SHIFT] to choose the number need to be modified. Then please use 2# button [UP] and 3# button [DOWN] to adjust the value until choose a correct Number.

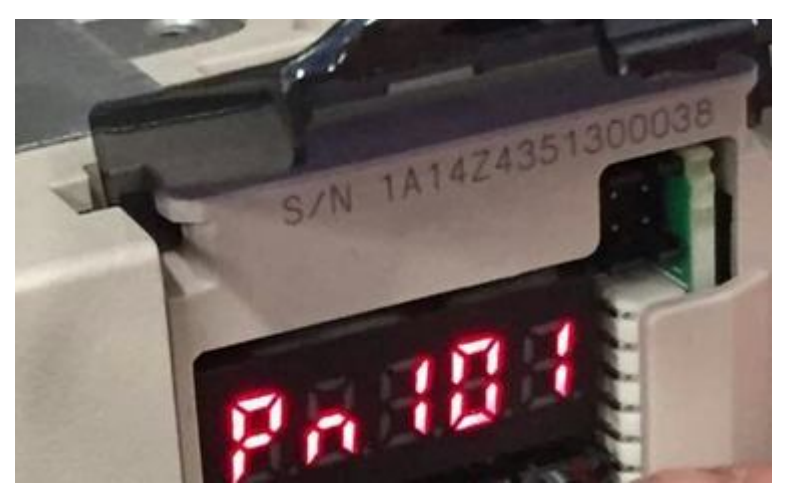

4) 接着按住 4 号键【DATA/SHIFT 键】大约 3~4 秒,进入到该参数号码的内容中,
Press 4# button 【DATA/SHIFT】3-4 seconds, the details of this parameters will be showing in the

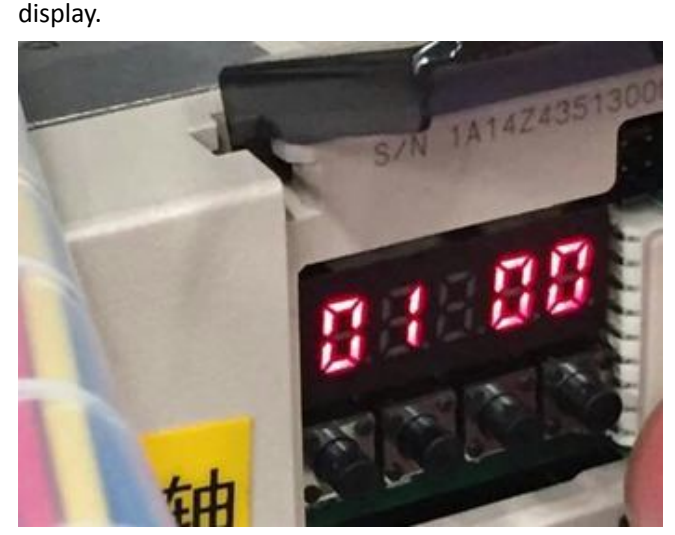

此时光标会停留在最后一位上【即该数值在闪烁】,我们通过按 4 号键【DATA/SHIFT 键】来移 动光标【闪烁位置】,通过 2 号键【 UP 键】或 3 号键【 DOWN 键】,来调整该位置上的数值,当输入 正确后,按住 4 号键【DATA/SHIFT 键】大约 3~4 秒,退出该参数的编辑界面,回到 Pn 的参数号码界面。 Now, the cursor will stay in the last Number( it mean this number is flashing), Press 4# button【DATA/SHIFT】 can change the position of the cursor( the flashing Number). using 2# button【UP】 and 3# button【DOWN】 to change the value of this position. After correct the Number, Press 4# button 【DATA/SHIFT】 3-4 seconds, Exit the interface and back to Pn...

5) 然后再选择下一个需要变更的参数号码,重复3、4步骤完成参数的设定。

Then choose the next parameters No, repeat Step 3, and step 4 to change it.

6) 全部完成后,通过长按 4 号键【DATA/SHIFT 键】退到初始界面。然后关闭电源,再启动电源, 此时新设置的参数生效。

After updating all parameters, press 4# button 3-4 seconds, will Exit. Please power off the controller and restart it. The new parameters will be taken effect.

#### 3. 注意点:

- 1) 升级设置未全部完成前,切勿断电,如发生意外断电,通电后应复查前面所设置参数是否成功。
- 2) 设置时,请注意机床的型号,选择对应的参数表!
- 设置完成后,必须复查一次参数的设置值是否正确。如果参数设置有误,会导致机床运行混乱, 严重的将使机床受到损伤。

Attention:

- 1) Please don't power off until finished all settings. If any unexpected power off during setting, please check all parameters from start.
- 2) Please check follow tables for different model machines; please choose the parameters according to the model of the machine.
- 3) After finishing setting the parameters, please re-check all parameters before running the machine. Or it may damage the machine.
- 4. 本次升级的参数表 The parameters for different model machines.

(用于 BM320、BM400 系列机型参数设置) (BM320/BM400)

| 参数号码<br>No | X 轴设置内容<br>X axis | Y 轴设置内容<br>Y axis |
|------------|-------------------|-------------------|
| Pn100      | 0060.0            | 0060. 0           |
| Pn101      | 015.00            | 015.00            |
| Pn102      | 0060.0            | 0060. 0           |
| Pn103      | 00360             | 00350             |
| Pn401      | 005.00            | 005.00            |
| Pn408      | n. 0101           | n. 0101           |
| Pn409      | 02640             | 02460             |
| Pn40A      | 000. 60           | 000.62            |
| Pn40C      | 01240             | 01180             |
| Pn40D      | 001.57            | 001.59            |

## (用于 BM500 系列机型参数设置)

| BM500 |         |         |
|-------|---------|---------|
| 参数号码  | X轴设置内容  | Y轴设置内容  |
| No    | X axis  | Y axis  |
| Pn100 | 0060. 0 | 0060. 0 |
| Pn101 | 015.00  | 015.00  |
| Pn102 | 0060. 0 | 0060. 0 |
| Pn103 | 00450   | 00430   |
| Pn401 | 005.00  | 005. 00 |
| Pn408 | n. 0101 | n. 0101 |
| Pn409 | 02500   | 02320   |
| Pn40A | 000. 64 | 000.66  |
| Pn40C | 01220   | 01160   |
| Pn40D | 001.50  | 001.55  |

(用于 BM630 系列机型参数设置)

| 参数号码  | X 轴设置内容 | Y 轴设置内容 |
|-------|---------|---------|
| No    | X axis  | Y axis  |
| Pn100 | 0060. 0 | 0060. 0 |

| Pn101 | 015.00  | 015.00  |
|-------|---------|---------|
| Pn102 | 0060. 0 | 0060. 0 |
| Pn103 | 00450   | 000439  |
| Pn401 | 005. 00 | 005. 00 |
| Pn408 | n. 0101 | n. 0101 |
| Pn409 | 02240   | 02000   |
| Pn40A | 000. 60 | 000. 62 |
| Pn40C | 01080   | 01000   |
| Pn40D | 001.50  | 001.54  |

(用于 BM800 系列机型参数设置)

| 参数号码<br>No | X 轴设置内容<br>X axis | Y 轴设置内容<br>Y axis |
|------------|-------------------|-------------------|
| Pn100      | 0060. 0           | 0060. 0           |
| Pn101      | 015.00            | 015.00            |
| Pn102      | 0060. 0           | 0060. 0           |
| Pn103      | 00500             | 00437             |
| Pn401      | 005.00            | 005.00            |
| Pn408      | n. 0101           | n. 0101           |
| Pn409      | 02120             | 01800             |
| Pn40A      | 000. 66           | 000.83            |
| Pn40C      | 01060             | 01020             |
| Pn40D      | 001.50            | 001.50            |

在升级设置过程中如有不清楚之处,可来电咨询 051265355293